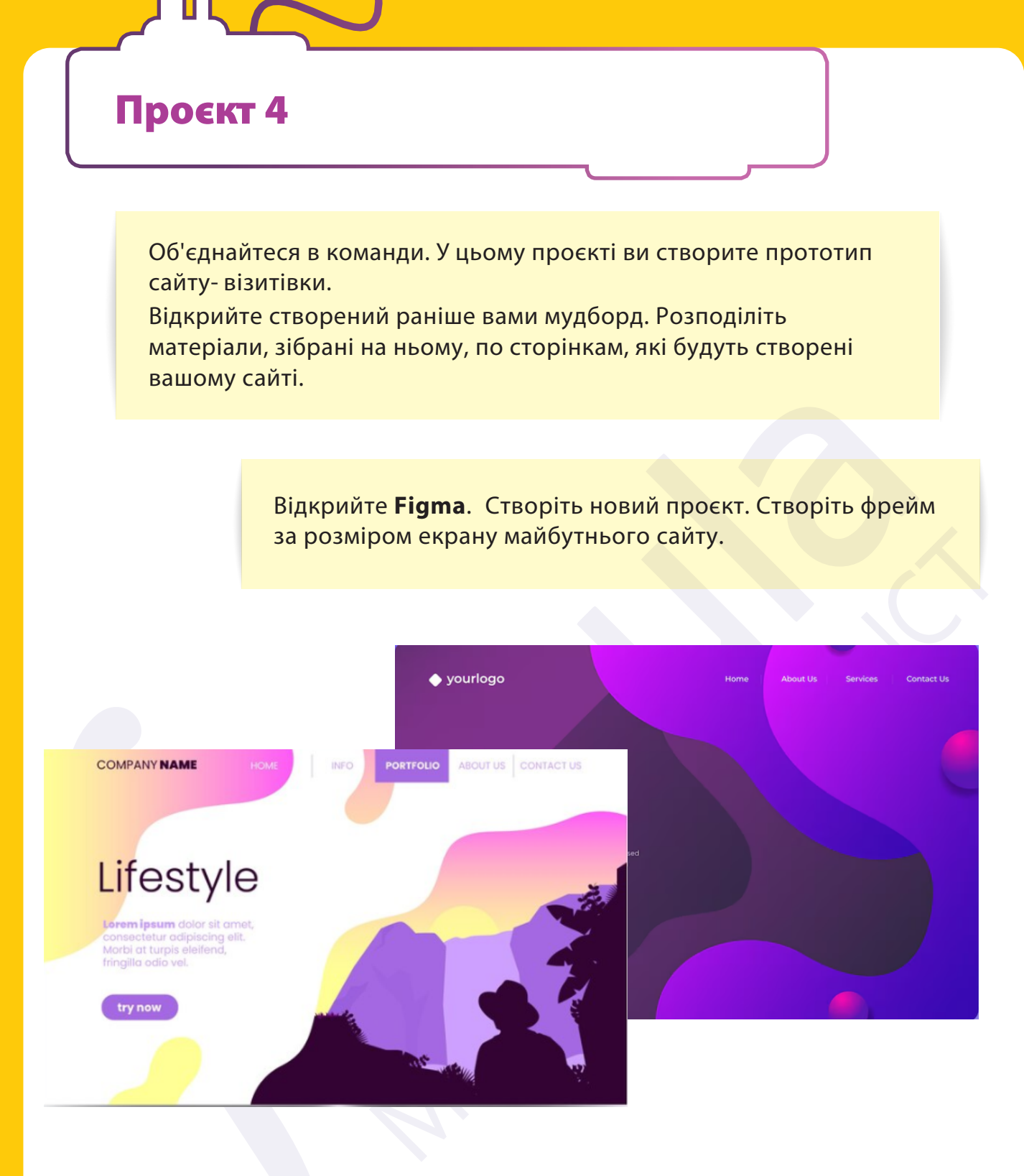

Оберіть тип макету для свого сайту разом з командою. На макеті сторінки виділить потрібні елементи: хедер, підвал, основний контент, за бажанням – бічну панель. Визначте візуальний контент, який плануєте використати на сторінках сайту. Визначте стиль та форму кнопок й іконок разом з командою.

Усі права захищені. Ніяка частина цієї публікації не може бути відтворена, збережена в пошуковій системі або передана в будь-якій іншій формі будь-якими способами без письмового дозволу видавця. © Binary Logic та © Видавництво «Лінгвіст» надає дозвіл на копіювання цих сторінок із позначкою «фотокопія» для вчителів, які працюють за виданнями видавництва «Лінгвіст». За жодних обставин ніяка частина цього матеріалу не може бути скопійована для перепродажу або для іншого використання. Створіть хедер, підвал, основне меню (навігацію). Заповніть основний контент.

Створіть інші сторінки вашого сайту.

Оберіть елемент на сторінці, натискаючи на який буде відбуватися перехід на іншу сторінку.

Створіть зв'язок між елементом та екраном за допомогою панелі **Interactions**.

Оберіть **Trigger**, через який буде відбуватися перехід на обраний екран. Оберіть **Action**, яке буде відбуватися

при спрацьовуванні тригера. Оберіть екран, на котрий буде відбуватися перехід, посилання чи вигулькове вікно тощо. Додайте анімацію.

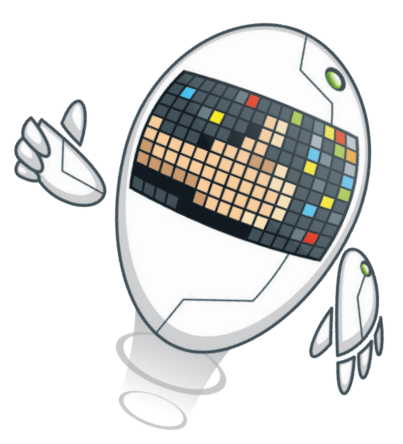

Створіть інші переходи для вашого сайту.

Усі права захищені. Ніяка частина цієї публікації не може бути відтворена, збережена в пошуковій системі або передана в будь-якій іншій формі будь-якими способами без письмового дозволу видавця. © Binary Logic та © Видавництво «Лінгвіст» надає дозвіл на копіювання цих сторінок із позначкою «фотокопія» для вчителів, які працюють за виданнями видавництва «Лінгвіст». За жодних обставин ніяка частина цього матеріалу не може бути скопійована для перепродажу або для іншого використання.